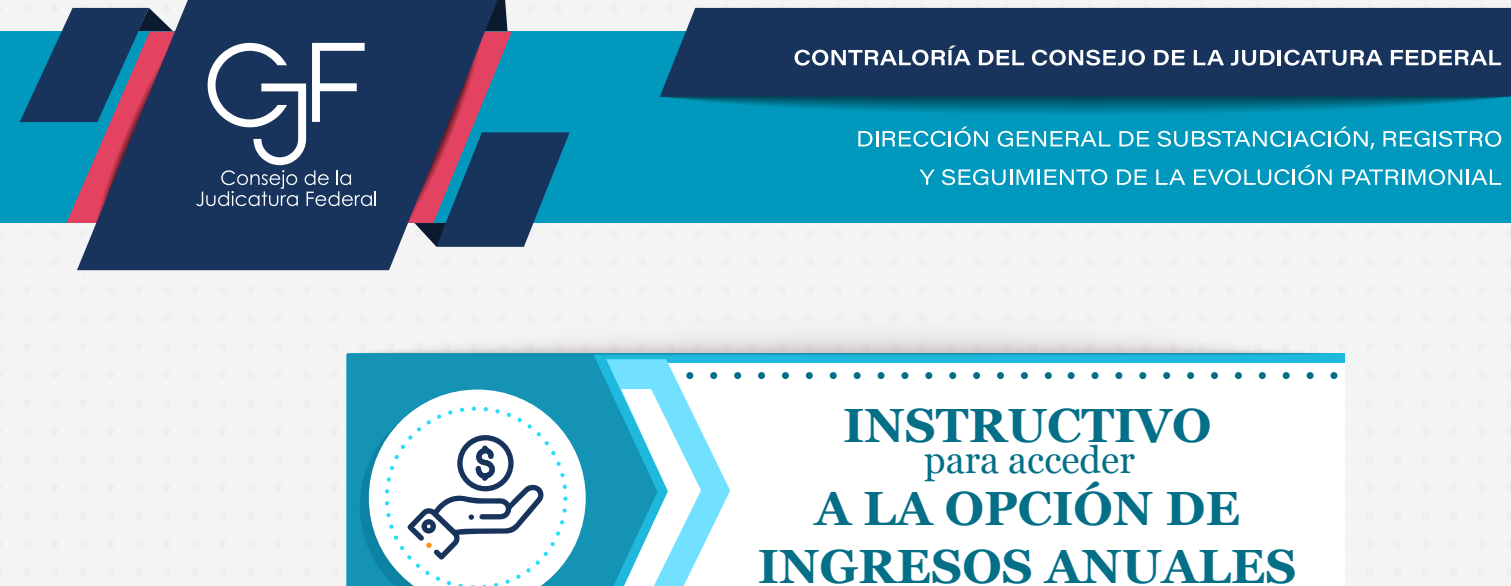

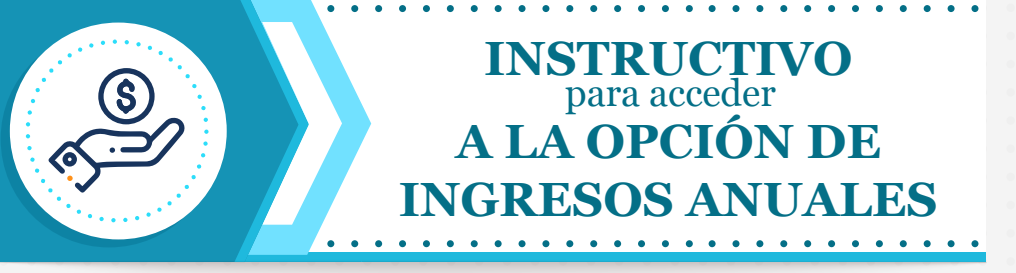

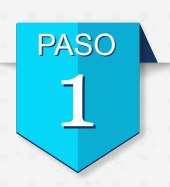

Ingresa desde la Red Institucional del Consejo de la Judicatura Federal, selecciona el apartado "Servicios y Trámites", del lado derecho ubica la pestaña "Recibos de Pago" y te redirigirá al Sistema de Impresión de Recibos Electrónicos de Pago.

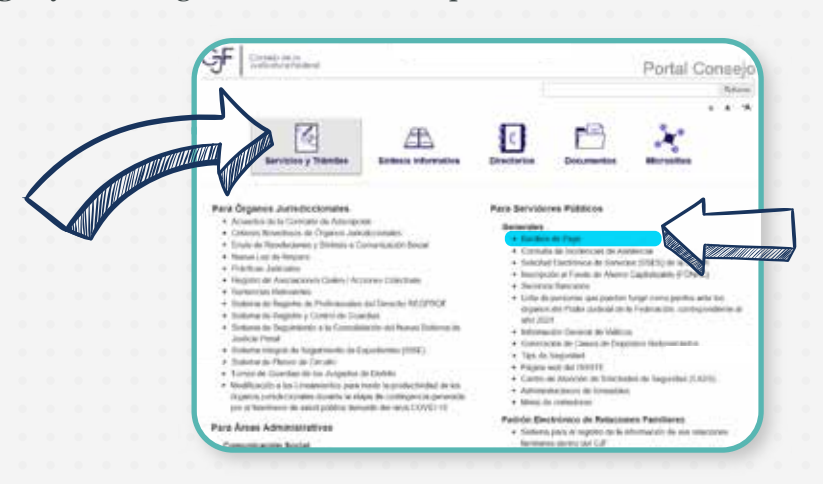

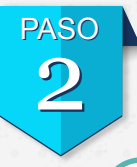

Al ingresar al Sistema de Impresión de Recibos Electrónicos de Pago, proporcionarás usuario y contraseña, posteriormente darás clic en el botón "Aceptar".

1

| N                                                                                                    | USUARIO                                |
|----------------------------------------------------------------------------------------------------|----------------------------------------|
|                                                                                                    | u + número de expediente               |
|                                                                                                    |                                        |
| insetter se contensate                                                                                         |                                        |
| to complete sources do a concerne                                                                              |                                        |
| Heave, too access # ; come access.                                                                             | Impresión de Recibos Electrónicos de P |
| <ol> <li>An international conduction of streams</li> <li>An antimized and stream of the stream of a</li> </ol> |                                        |

**INSTRUCTIVO · INGRESOS ANUALES** 

CONTRALORÍA DEL CONSEJO DE LA JUDICATURA FEDERAL

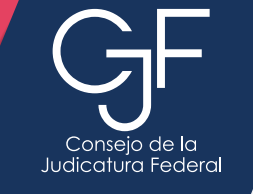

DIRECCIÓN GENERAL DE SUBSTANCIACIÓN, REGISTRO Y SEGUIMIENTO DE LA EVOLUCIÓN PATRIMONIAL

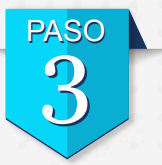

Una vez que hayas ingresado al Sistema de Impresión de Recibos Electrónicos de Pago, selecciona la opción "Ingresos Anuales/ISR", indica el ejercicio 2024 para presentar las Declaraciones de Situación Patrimonial y de Intereses Modalidad Modificación 2025.

|   | Sister                                 | na de Impresión de Recibos Electrónicos de Pago                                                                                                    |
|---|----------------------------------------|----------------------------------------------------------------------------------------------------|
|   | farmer artistee                        |                                                                                                    |
| N | Teach in come legan in fermals         |                                                                                                    |
|   | Section and Price                      | Executions                                                                                                    |
|   | Tennis Transi M                        | 1. C. William And Concerns and Annal States and Annal States and Annal S<br>Annal States and Annal States and Annal State<br>Annal States and Annal States and Annal States and Annal States and Annal States and Annal States and Annal States and Annal States and Annal States and Annal States and Annal States and Annal States and Annal States and Annal States and Ann |
|   | Supple Pressons                        |                                                                                                    |
|   | NAL-ODE -                              | presentar sua Declaraciones de Disacción Paramonia de mixio o de Conclusión y de Intereses A través                                                                                                    |
| • | Tables STITLBOOK                       | la plane del Centres del autorativa Pederal. Para nay el información consulte la plages de la                                                                                                    |
|   | Carifiado de la Tolia de Segue de Isla | Ted Social 47/64618.                                                                                                    |
|   | Prior 2006 1                           |                                                                                                    |
|   | halt of denne                          |                                                                                                    |

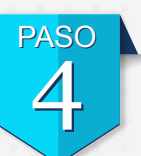

Finalmente, podrás descargar el Resumen o el Detalle de tus Ingresos Anuales.

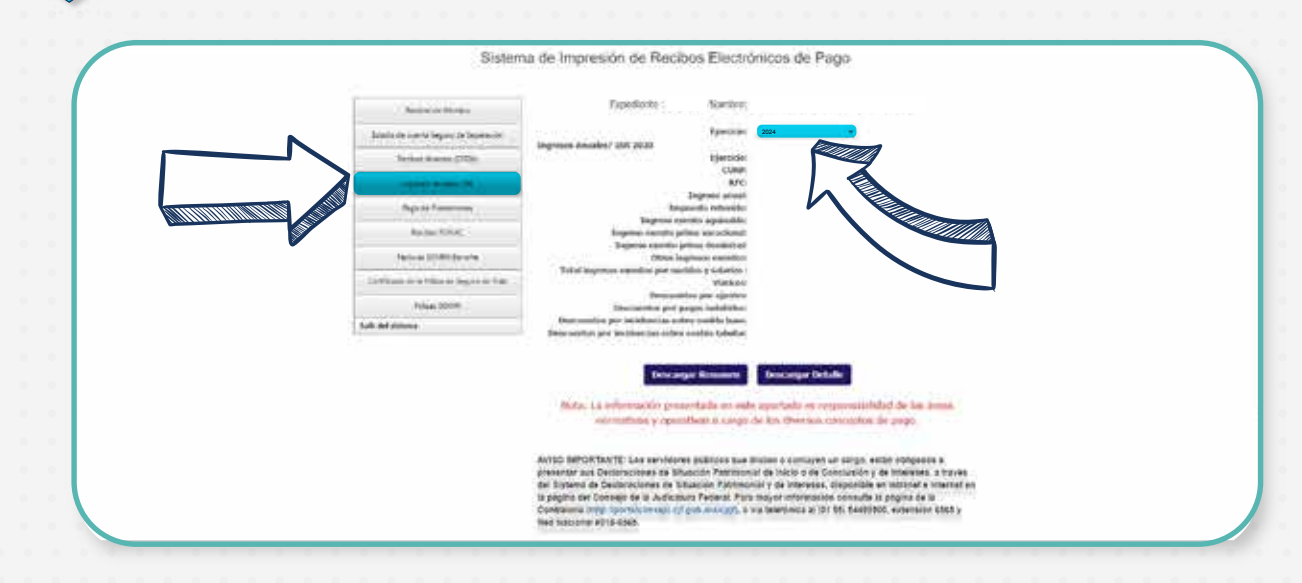

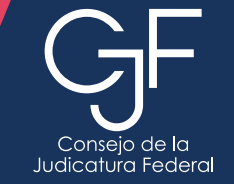

CONTRALORÍA DEL CONSEJO DE LA JUDICATURA FEDERAL

DIRECCIÓN GENERAL DE SUBSTANCIACIÓN, REGISTRO Y SEGUIMIENTO DE LA EVOLUCIÓN PATRIMONIAL

| CONFRIUDICIAL DE LA FEDERACIÓN<br>CONGLO DE LA SUDICATURA FEDERAL                          | DIRECTON GENERAL DE RECORSOS HUMANOS |
|--------------------------------------------------------------------------------------------|--------------------------------------|
| INFORMACIÓN DE INGRESOS                                                                    | Y RETENCIONES POR SUELDOS Y SALARIOS |
| EJERCIO                                                                                    | IO FISCAL 2024                       |
| OMBRE:                                                                                     |                                      |
| XPEDIENTE:                                                                                 |                                      |
| FC:                                                                                        |                                      |
| URP:                                                                                       |                                      |
| ERCICIO: 2024                                                                              |                                      |
|                                                                                            |                                      |
| СОМСЕРТО                                                                                   | монто                                |
| OTAL DE INGRESOS POR SUELDOS Y SALARIOS:                                                   | \$ 249,797.63                        |
| IÁTICOS:                                                                                   | \$ 0.00                              |
| OTAL:                                                                                      | \$ 249,797.63                        |
| OTAL DE IMPUESTO RETENIDO:                                                                 | \$ 34,574.18                         |
| IGRESO EXENTO AGUINALDO                                                                    | \$ 1 344 30                          |
| NGRESO EXENTO PRIMA VACACIONAL:                                                            | \$ 1,344.30                          |
| IGRESO EXENTO PRIMA DOMINICAL:                                                             | \$ 0.00                              |
| TROS INGRESOS EXENTOS:                                                                     | \$ 34,246.29                         |
| TAL INCRESOS EVENTOS DOD SUELDOS V SALADIOS                                                | \$ 36,934.89                         |
| TAL INGRESOS EXENTOS FOR SULLOOS I SALARIOS                                                |                                      |
| ESCUENTOS POR AJUSTES:                                                                     | \$ 0.00                              |
| ESCUENTOS POR AJUSTES:<br>ESCUENTOS POR AJUSTES:<br>ESCUENTOS POR PAGOS INDEBIDOS:         | \$ 0.00<br>\$ 0.00                   |
| ESCUENTOS POR AJUSTES:<br>ESCUENTOS POR PAGOS INDEBIDOS:<br>ESCUENTOS POR PAGOS INDEBIDOS: | \$ 0.00<br>\$ 0.00<br>\$ 0.00        |

Para validar la cifra que se encuentra precargada en remuneración neta del declarante por su cargo público, sección del apartado Ingresos Netos del Declarante, Pareja y/o Dependientes Económicos, deberás restar el Total de impuestos retenidos a la cantidad del Total de ingresos por sueldos y salarios.

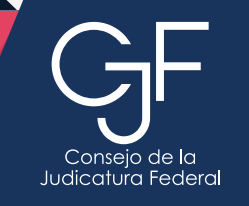

CONTRALORÍA DEL CONSEJO DE LA JUDICATURA FEDERAL

DIRECCIÓN GENERAL DE SUBSTANCIACIÓN, REGISTRO Y SEGUIMIENTO DE LA EVOLUCIÓN PATRIMONIAL

## Asesoría y Asistencia Técnica

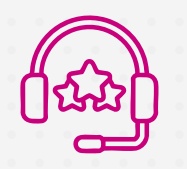

Conmutador: (55) 5449 9500 Ext: 6565 RED NACIONAL: #318 6565 (Sólo CJF)

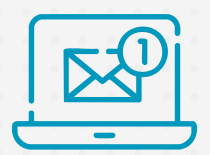

## Correo electrónico:

registropatrimonial@correo.cjf.gob.mx

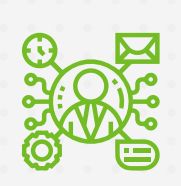

## Sistema de Servicios al Declarante Obligado (SISDO):

Registra un ticket electrónico en donde escribirás tu nombre completo, teléfono, correo electrónico, plantea tu duda y **un asesor especializado se comunicará contigo**.

Disponible en: https://sisdo.cjf.gob.mx/sisdo/

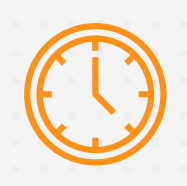

Horario de atención durante el mes de Mayo (Huso horario CDMX)

Lunes a Viernes de 9:00 a 21:00 hrs. Sábados 17 y 24 de mayo de 9:00 a 15:00 hrs. Domingos 18 y 25 de mayo de 9:00 a 15:00 hrs. **Horario Especial** Sábado 31 de 9:00 a 23:59 hrs.

## Asesoría presencial

Av. Revolución 1884, Tizapán San Ángel, Alcaldía Álvaro Obregón, C.P. 01000, CDMX, piso 5 ala oriente.

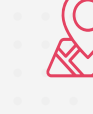